1. Log in to your account

To launch the app, tap the application icon on the home screen of your phone. The Login screen appears.

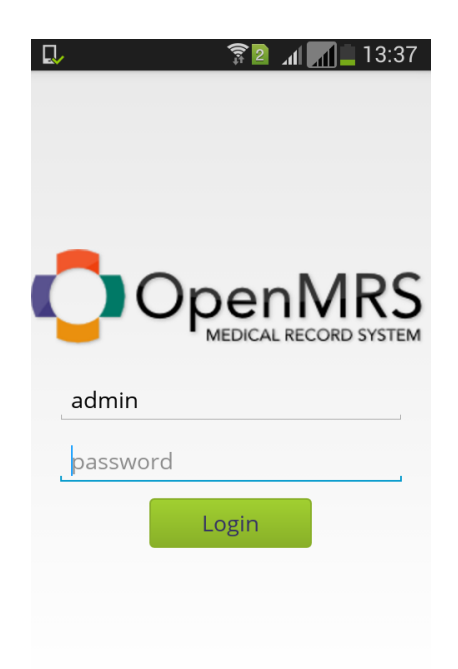

Type your admin and password and press Login button. You will be asked to Enter URL address, to connect with.

| 🜵 🖬 🔍 📟 🛛 🛜 🛛 📶 🗾 🗵 13:46 |
|---------------------------|
| Enter URL address         |
|                           |
| Cancel Done               |
| Login                     |
| q w e r t y u i o p       |
| asdfghjkl                 |
| ↑ z x c v b n m <         |
| 123 x English(UK)         |

The application now is loading.

If you didn't log successfully, the app will ask you to enter admin and password one more time.

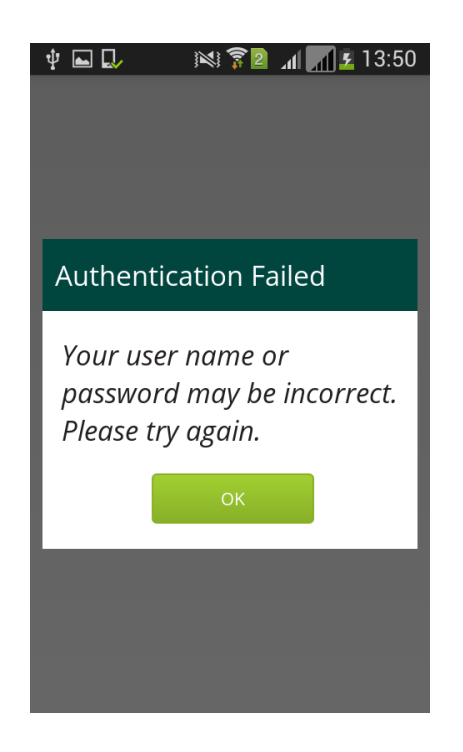

2. Main Menu screen

On the next screen you can see two icons: Find Patients icon and Active Visit icon. If you click Menu button on your device, also Settings menu button will show up.

| Y 🖬 🔂 🛛 🕅 🕅                      | 2 📶 📶 💈 13:52 |
|----------------------------------|---------------|
| OpenMRS Clier<br>logged as admin | nt            |
| Q                                |               |
| Find Patients                    | Active Visits |
|                                  |               |
|                                  |               |
|                                  |               |
|                                  |               |
| _                                |               |
| Settings                         |               |

## 3. Settings View

If you click Settings icon on the Main Menu screen, you will see Settings screen. Here, there are three sections: Logs, About and Logout. In the first two section there is information about application.

| Settings<br>logged as admin                                      |
|------------------------------------------------------------------|
| <b>Logs</b><br>/storage/sdcard0/OpenMRS/OpenMRS.log<br>Size: 1kB |
| <b>About</b><br>OpenMRS Client<br>Beta 2.0.0-SNAPSHOT Build: 91  |
| Logout                                                           |
|                                                                  |
|                                                                  |
|                                                                  |
|                                                                  |

# 4. Logging out

If you want to logout, just click Logout in Settings view. The following message box will appear on the screen. After clicking Logout button, the application will go the Login screen.

| Ý 🖬 🜄                                                      |            | 2 | .dl 📶 💈 | 13:49 |
|------------------------------------------------------------|------------|---|---------|-------|
| Setting:<br>logged as                                      | S<br>admin |   |         |       |
| Logs<br>/storage/emulated/0/OpenMRS/OpenMRS.log            |            |   |         |       |
| Size: 11kB                                                 |            |   |         | _     |
| Logging                                                    | out        |   |         |       |
| Are you sure you want to<br>logout from OpenMRS<br>client? |            |   |         |       |
| Cance                                                      | I          |   | Logout  |       |
|                                                            |            |   |         |       |
|                                                            |            |   |         |       |
|                                                            |            |   |         |       |

# 5. Find Patients screen

When you click the Find Patients icon on the main screen, Find Patients screen will show up.

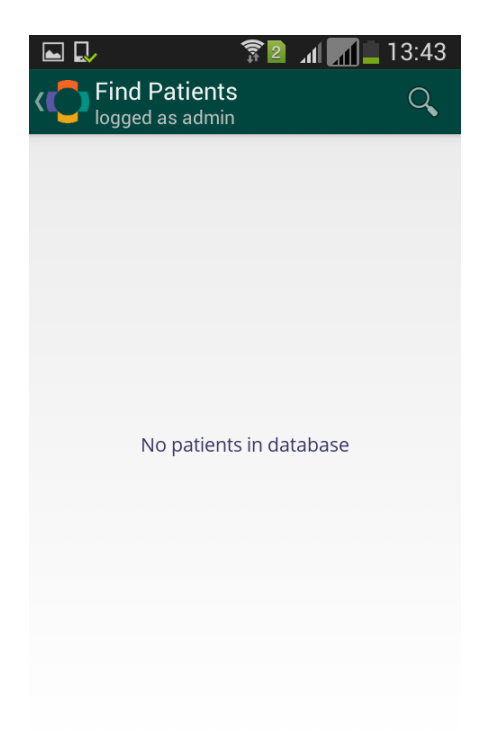

In the top right corner you will see a magnifying glass icon. If you click on it, a text box to find a patient will appear.

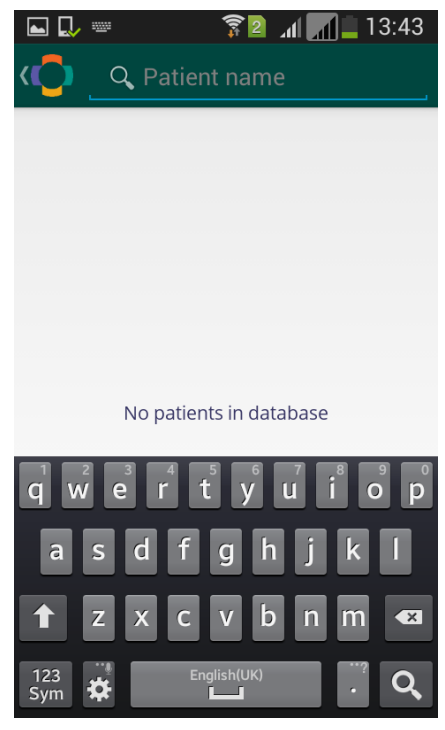

Type a name and press search (a magnifying glass icon) on your keyboard. The launching screen displays a progress bar while your device is searching for results. When the searching is done, those results will appear on the screen. You can now download information about patient by checking check box. If you do so, the information will be available offline and you will be now able to see data about this patient, after returning to Find Patients screen by clicking return icon in the top left corner of the screen.

| Ý 🖬 🞝                  | Ň                                  | 🗊 🛛 📶 🚮 😨                          |
|------------------------|------------------------------------|------------------------------------|
| K Find                 | Patients                           | Q                                  |
| <b>#1002</b><br>F 23(  | 2 <b>LJ</b><br>05/04/199           | Betty Brown                        |
| <b>#1005</b><br>M 25   | 20/06/198                          | Daniel Brown                       |
| <b>#1001</b><br>F 32 2 | <b>FY</b><br>23/04/1982            | Donna Brown<br>2<br>Download       |
| <b>#1001</b><br>F 70 ( | <b>V4</b><br>)9/06/1944            | Sarah Brown                        |
| # 1004<br>F 58 (       | Patient is nov<br>DO<br>07/06/1956 | w available locally<br>SUSAN Brown |

# 6. Active Visits screen

When you are on the Main Menu screen, tap on the Active Visits icon to enter Active Visits screen. Now you can see a list of encounters (if you added patients first). To learn more about a specific visit, you have to tap on the screen on this visit to view specific encounter screen.

|                                  | 🛜 🛛 📶 📕 🗋 13:40       |
|----------------------------------|-----------------------|
| Active Visits<br>logged as admin | Q,                    |
| Adam Now                         | a <b>l0</b> 3/10/2014 |
| #1007GM                          |                       |
|                                  | Facility Visit        |
| @ Am                             | ani Hospital          |
| Anna Nowa                        | ak03/10/2014          |
| #1007HK                          |                       |
|                                  | Facility Visit        |
| @ Am                             | ani Hospital          |
| Jolanta Nov                      | wabb/10/2014          |
| #1007KF                          |                       |
|                                  | Facility Visit        |
| @ Am                             | ani Hospital          |

# 7. Encounter screen

On a encounter screen you can view patient's vitals by simply tapping on the Vitals icon. Now details will be shown. If you want to hide details, just tap Vitals again. To go back to a list of active visits, in the top left corner of the screen tap encounters icon.

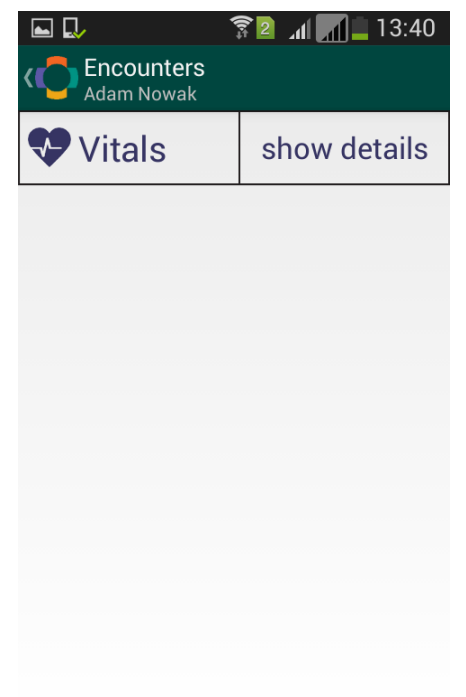